## Korjaustoiminto SURFCAM 2021.0 työkalunvalintaan

Jos sinulla on SURFCAM 2021.0 kanssa sellainen ongelma että et pysty valitsemaan työkalua kierteenjyrsinnässä, 3-aks TrueMill jyrsinnässä tai SRM rouhinnassa, toimi tämän ohjeen mukaan.

## Korjaustoiminnon asennus

Sulje SURFCAM 2021.0 ohjelma jos se on auki. Lataa korjaustoiminto linkistä <u>http://rensi.fi/files/surfcam/Korjaa\_Surfcam\_2021.0.zip</u> Pura se työpöydälle muistitikulle tai johonkin hakemistoon kovalevyllä. Suorita Setup.exe klikkaamalla sitä hiiren oikeanpuoleisella napilla ja valitse Suorita järjestelmänvalvojana.

Laita käyttäjätilin valvonta pois ennen korjaustoiminnon asentamista. Tee se näin: Käynnistä Windows Ohjauspaneeli ja valitse sen alla Järjestelmä ja suojaus > Muuta käyttäjätilien valvonnan asetuksia

Vedä liukusäädin alimpaan asentoon kohtaan Älä koskaan ilmoita.

## Korjaus manuaalisesti

Jos et saa korjattua ongelmaa yllä kerrotulla tavalla (suorittamalla Setup.exe), voit korjata ongelman kopioimalla kaikki tiedostot Fix kansiosta C:\Program Files\Hexagon\SurfTrad 2021.0 kansioon Fix kansio löytyy sieltä minne purit lataamasi zip tiedoston.

## Korjattu suomenkielisen SURFCAM 2021.0

Rensin sivustolta ladattava <u>suomenkielinen SURFCAM 2021.0</u> on nyt vaihdettu uuteen, jossa tämä ongelma on korjattu. Näin ollen saat korjattua ongelman myös lataamalla korjatun suomenkielisen SURFCAM 2021.0 ohjelman ja asentamalla sen.